**Bước 1**: vào google trên điện thoại **Bước 2**: Vào Quản lý lịch sử **Bước 3**: Chọn Xóa→ Xóa tất cả **H** 

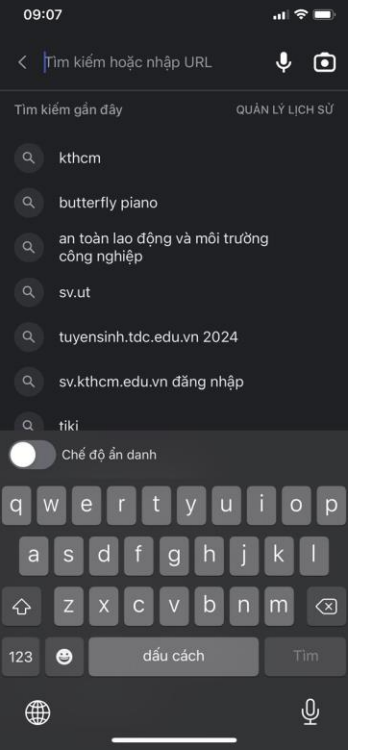

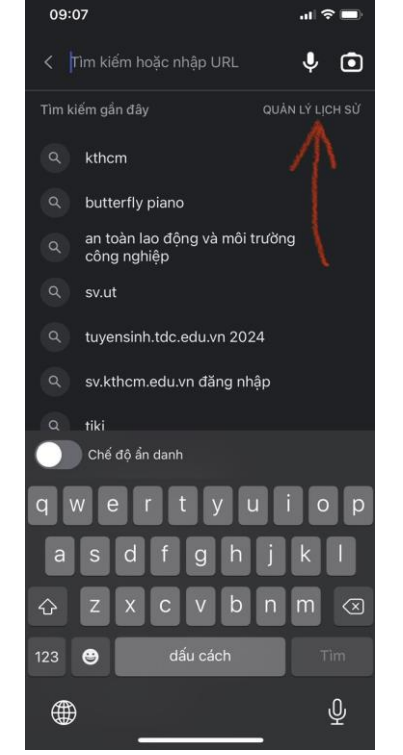

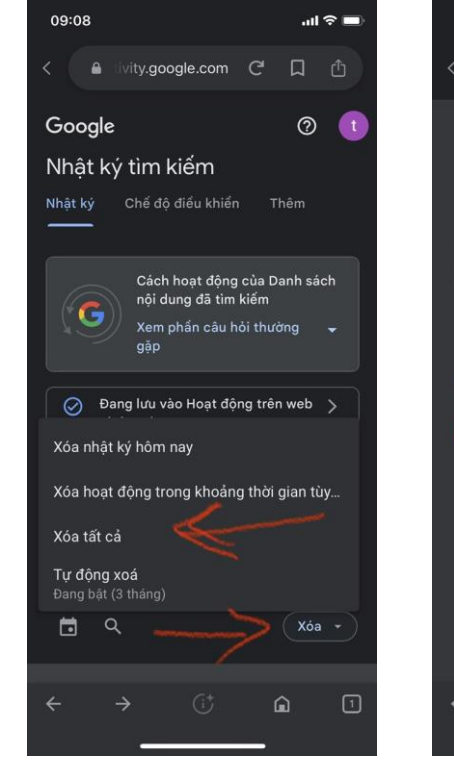

## Bước 4: Tiếp theo

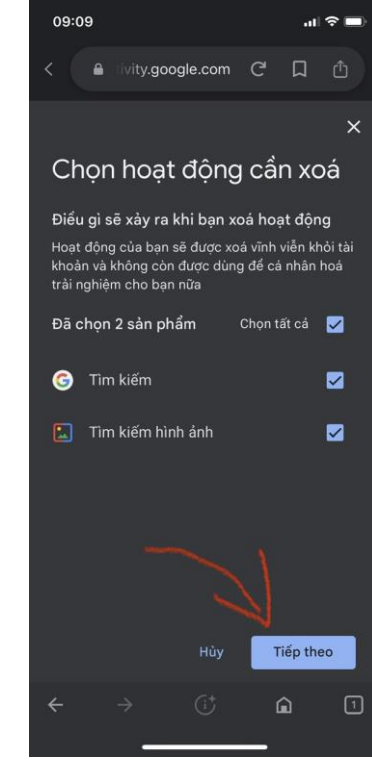

## Bước 5: Chọn Xóa.

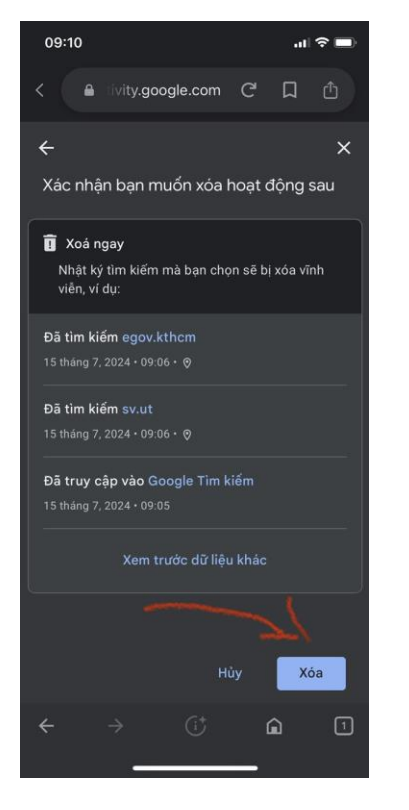

Bước 6: Xóa xong chọn chế độ Ấn Danh

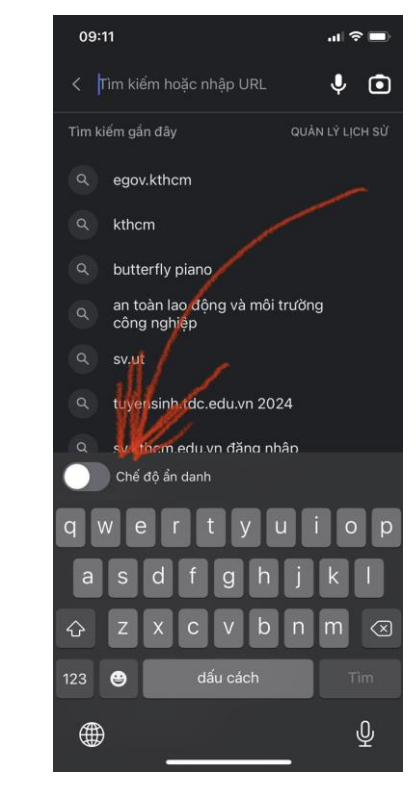

Bước 7: gỏ địa chỉ trang sv: https://sv.kthcm.edu.vn

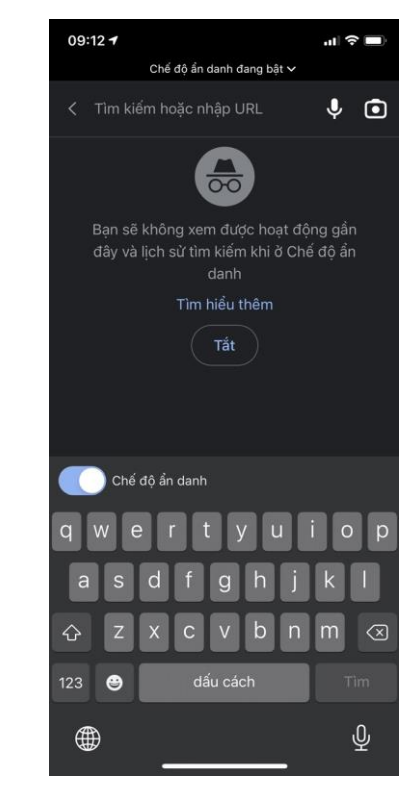